## Procédure d'utilisation de la fonction Suivi Atelier

Plan du document :

| I.   | Qu'est ce que la fonction Suivi Atelier ? | .1  |
|------|-------------------------------------------|-----|
| II.  | Activation de la fonction                 | .1  |
| III. | Utilisation                               | .2  |
| 1-   | Saisie de la fiche client                 | . 2 |
| 2-   | Commande des verres                       | . 3 |
| 3-   | Suivi du planning atelier                 | . 4 |
| 4-   | Gestion du planning atelier               | . 5 |

## I. Qu'est ce que la fonction Suivi Atelier ?

La fonction de Suivi Atelier permet, par l'attribution d'un numéro de péniche à chaque dossier, d'assurer un suivi plus facile de l'avancement d'un équipement.

Cela permet par le biais du planning atelier ou du suivi des commandes, de rapidement savoir si l'équipement en question est en état « commandé », « reçu », « monté » ou « livré ».

Cette fonction permet également de prendre en compte la casse atelier et de repasser immédiatement en commande les verres cassés.

## II. Activation de la fonction

L'activation de la fonction « suivie atelier » se fait en « Client - Paramétrage client - Technique optique-[Autre] » :

| Autre Paramétrage Technique Optique                           | ×                                                                                                    |
|---------------------------------------------------------------|----------------------------------------------------------------------------------------------------|
| LIVRAISON                                                     |                                                                                                    |
| Confirmation livraison après facturation + Saisie détails     |                                                                                                    |
| Si oui, autoriser le changement de monture/lentille           |                                                                                                    |
| Confirmation livraison (dossier soldé)                        |                                                                                                    |
| Obligation de saisir la livraison                             |                                                                                                    |
| - AFFICHAGE                                                   |                                                                                                    |
| Titre en Saisie Dossier avec :                                |                                                                                                    |
| * Age                                                         | <ul> <li>Image: A second second s</li></ul> |
| * Date de naissance                                           | Ó I                                                                                                    |
| * Rien                                                        | Ó I                                                                                                    |
| Cacher la saisie des écarts en VL ou VP                       | Ň                                                                                                    |
| FONCTIONS SUPPLEMENTAIRES                                     |                                                                                                    |
| Activer l'utilisation des Devis Préprogrammés                 |                                                                                                    |
| Activer la gestion des péniches et suivi planning atelier     | <b>V</b>                                                                                                    |
| Saisie nº péniche obligatoire                                 |                                                                                                    |
| Confirmer assignation péniche même si dossier précédent livré |                                                                                                    |
|                                                               |                                                                                                    |
| <b>V</b>                                                      | ×                                                                                                    |
|                                                               |                                                                                                    |

Cocher la case permettant l'activation de la gestion des péniches et du suivi planning atelier, préciser si la saisie du numéro de péniche est obligatoire (un message apparaîtra lors de la validation de la fiche technique si le numéro de péniche n'a pas été renseigné) ainsi que la confirmation d'assignation d'une péniche lorsque le dossier précédent a été indiqué comme livré (un message apparaîtra lors de la saisie du numéro de péniche si celui-ci a déjà été utilisé).

## ©2008 S.A.R.L. Cristallin

# III. Utilisation

### 1- Saisie de la fiche client

Une case supplémentaire apparaît sur la fiche technique, à droite de l'ophtalmo, qui permet de saisir le numéro de la péniche utilisée :

| 🗖 MODIFICATION Visite de Mr MARTINOT François Age: 29 Nº 35140/1 🛛 🛛 🛛 |
|------------------------------------------------------------------------|
| Visite 17/09/2008 ordoS 15/09/2008 Mont. // Livr. //                   |
| Vend. NI 🗸 Ophtal ANN 🗸 0127 🔽                                         |
| UL VECART VE OD 32 OG 32 VP OD OG Hauteur OD 19 OG 19                  |
| Réf. Modèle Four. Marque Coloris Tail. Fam. P.Vente                    |
| Opt 28410 MODELE X AILLO AILLOUD M POURPRE 52 20 MHM 129,00            |
|                                                                        |
| Sph. Cyl. Axe Add. Diam. Four. Fam. Verre                              |
| 0.D1,75 +0,25 180 1,00 70 AOS UMU AO 17 MIN RXBLANC                    |
| Suppi 110,00                                                           |
|                                                                        |
| U.G1,75 +0,50 180 1,00 70 HUS UMU HU 17 MIN RXBLANC                    |
| Suppi                                                                  |
|                                                                        |
|                                                                        |
|                                                                        |
| S.Social 6.61 -Solde 349.00 EUR Brut 349.00                            |
| Mutuelle 0,00 R.Mut 0,00 Ec.Conv 0,00 EUR R. V 0,00                    |
| Acompte 0,00 Net 349,00                                                |
|                                                                        |
| 📝 Equip veRre Divers Observ Atelier T.payant Facture 🗙                 |
|                                                                        |
|                                                                        |

Si la saisie du numéro de péniche a été paramétrée comme obligatoire, le message suivant apparaît lors de la validation de la fiche technique si la case correspondante n'a pas été renseignée :

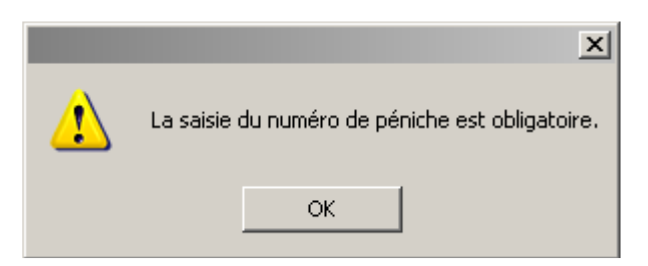

Outre ce numéro de péniche à renseigner, la saisie de la fiche technique par elle-même n'est aucunement modifiée par l'activation ou non de la fonction « suivi atelier ».

#### 2- Suivi des Commandes EDI

L'envoi et le suivi des commandes se fait, comme d'habitude, en « Client - Commandes verres/lentilles ». Les verres (et montures éventuellement) sont sélectionnés dans la liste des candidats à la commande pour ensuite être transférés à la plate-forme internet :

| E | 🗌 Candidats à la commande Complet 🛛 🛛 🔀 |           |            |       |            |               |        |
|---|-----------------------------------------|-----------|------------|-------|------------|---------------|--------|
| C | ode fournisseur :                       |           | Période du | : 17/ | /09/2008 a | u : 17/09/299 | 9      |
|   | Client                                  | Date.Dos  | Dossier    | Four  | Monture    |               | Vend 🛛 |
|   | MARTINOT François                       | 17/09/08  | 35140/ 1   | AOS   |            |               | NI 主   |
|   | 0.D Sphère : -1,7                       | 5 Cylindi | re : +0,25 | Axe : | 180 Add :  | 1,00 Diam :   | 70 🔺   |
|   | AO 17 MIN RXBlanc                       |           |            |       |            |               |        |
|   | 0.G Sphère : -1,7                       | 5 Cylindi | re : +0,50 | Axe : | 180 Add :  | 1,00 Diam :   | 70     |
|   | AO 17 MIN RXBlanc                       |           |            |       |            |               |        |

Le point « Suivi des commandes » permet de visualiser le statut actuel de la commande.

|                      | 🗖 Suivi des commandes EDI                                          | ×        |
|----------------------|--------------------------------------------------------------------|----------|
| Avant l'envoi ·      | Date du 17/09/2008 au 17/09/2008 Nº Péniche                        |          |
| rivant i chivor.     | M FOU PORTEUR DATE DOSSIER STATUT                                  | ×        |
|                      | AOS Mr MARTINOT François 17/09/08 35140-1 A transmettre            | <b>±</b> |
|                      |                                                                    |          |
| Après l'envoi        | 🗖 Suivi des commandes EDI                                          | ×        |
| (en attente d'accusé | Date du 12/09/2008 au 17/09/2008 Nº Péniche                        | 12 - 24  |
|                      | M FOU PORTEUR DATE DOSSIER STATUT                                  | I        |
| de reception)        | AOS Mr MARTINOT François   17/09/08   35140-1   Attente AR Fournis | seur2 🛣  |

Il est possible sur cet écran de préciser le numéro de péniche afin d'obtenir des renseignements complémentaire sur les articles commandés :

| ] Réception Ve        | rres / Monture                                                      | × |
|-----------------------|---------------------------------------------------------------------|---|
| Nº Péniche<br>Porteur | 0127 Nº Dossier 35140 1 Date Visite 17/09/2008<br>MARTINOT François | ] |
| Verre D               | Réception<br>Four. AOS Diam 70 / Code 183000<br>AO 17 MIN RXBlanc   |   |
| Verre G               | Four. AOS Diam 70 / Code 183000<br>AO 17 MIN RXBlanc                |   |
| Monture               | Four. AILLO Modele MODELE X<br>Marque AILLOUD M Coloris POURPRE     |   |
|                       | ×                                                                   | > |

### 3- Suivi du planning atelier

Client Saisie / consultation <u>S</u>tock Planning atelier Verres Listes Gestion Traçabilité lentille c<u>A</u>isse Suivi Commande verres/lentilles Tiers payant stat<u>ls</u>tiques Marketing Mailing déta<u>X</u>e • Bureautique Paramétrage magasin → pAramétrage client • mai<u>N</u>tenance Þ ai<u>D</u>e Quitter

La fonction planning atelier se décompose désormais en 2 points :

Le suivi du planning atelier permet de visualiser la liste des péniches en attente sur une période donnée :

| ] Suivi Plan | ning A | telier   |           |         |        |         |    |      |         |     |
|--------------|--------|----------|-----------|---------|--------|---------|----|------|---------|-----|
| Péniche      | • I    |          |           | Période | du Ø1/ | 09/2008 | au | 17/0 | 09/2008 |     |
| Client       |        | -        |           |         |        |         | _  |      |         |     |
|              | 04-1   |          |           |         |        |         |    |      | D!      | 1-1 |
| VISITE       | нтег   | Gilent   |           |         |        |         |    |      | Dossier |     |
| 17/09/08     | 0127   | MARTINOT | Franço is | \$      |        |         |    |      | 35140-1 |     |
|              |        |          |           |         |        |         |    |      |         |     |
| 4            | 1      | 1        |           |         |        |         |    |      |         |     |

Il est possible de rechercher l'avancement d'un dossier en particulier par le numéro de péniche ou le nom du client :

| Détail Pénich                          | e                     |                               |                |   |
|----------------------------------------|-----------------------|-------------------------------|----------------|---|
| Péniche                                | 0127                  |                               |                |   |
| Client                                 |                       |                               |                |   |
| Nom                                    | MARTINOT              |                               | François       |   |
| Tél Dom                                | 03.12.15.16.18        | Tél Tra                       | 03.11.81.61.51 |   |
| Tél Por                                | 06.12.15.16.18        | Tél Fax                       |                |   |
| Dossier<br>Numéro<br>Visite<br>Montage | 35140 1<br>17/09/2008 | Facture<br>Livraison<br>Livré | N              |   |
| Etat                                   | Nouveau               | V. Droit                      | Extrait        |   |
| Monture                                | Non Commandé          | V. Gauche                     | Extrait        |   |
|                                        |                       |                               |                | × |

L'état de commande des articles (encadré en rouge dans l'écran ci-dessus) est mis à jour automatiquement au fur et à mesure de l'avancement de la commande :

- **Extrait** (extraction des articles faite pour la commande : l'article reste dans cet état tant que l'accusé de réception du fournisseur n'est pas reçu),
- Commandé (commande prise en compte par le fournisseur : l'accusé de réception est reçu),

| Dossier<br>Numéro 35140 1<br>Visite 17/09/2008<br>Montage / / | Facture<br>Livraison / /<br>Livré N |
|---------------------------------------------------------------|-------------------------------------|
| Etat Nouveau                                                  | V. Droit <u>Commandé</u>            |
| Monture Non Commandé                                          | V. Gauche <u>Commandé</u>           |

- **Reçu** (notification de réception des articles par le magasin).

| Dossier<br>Numéro 35140 1<br>Visite 17/09/2008<br>Montage / / | Facture<br>Livraison / /<br>Livré N |
|---------------------------------------------------------------|-------------------------------------|
| Etat Nouveau                                                  | V. Droit Reçu                       |
| Monture Non Commandé                                          | V. Gauche Reçu                      |

4- Gestion du planning atelier

La fonction « gestion » du planning atelier permet de visualiser le travail à effectuer et de préciser l'avancement de chaque équipement : montage et livraison.

|                           | CONSULTATION PLANNING ATELIER |              |              |              |                     |  |
|---------------------------|-------------------------------|--------------|--------------|--------------|---------------------|--|
| Mercredi                  | Jeudi                         | Vendredi     | Samedi       | Lundi        | Mardi               |  |
| 17 Septembr               | 18 Septembr                   | 19 Septembr  | 20 Septembr  | 22 Septembr  | 23 Septembr         |  |
|                           |                               |              |              |              |                     |  |
| <b>_</b>                  | <b>I</b>                      | I I          | MARTINOT 🔳   | <b>_</b>     | <u> </u>            |  |
| <b>±</b>                  | <b>1</b>                      | <b>1</b>     | <b>±</b>     | <b>1</b>     | <b>±</b>            |  |
| ▲                         |                               |              | ▲            |              |                     |  |
|                           |                               |              |              |              |                     |  |
|                           |                               |              |              |              |                     |  |
|                           |                               |              |              |              |                     |  |
|                           |                               |              |              |              |                     |  |
|                           |                               |              |              |              |                     |  |
|                           |                               |              |              |              |                     |  |
|                           |                               |              |              |              |                     |  |
|                           | <b>_</b>                      | <b>_</b>     | <b>_</b>     | <b>_</b>     |                     |  |
| <b>T</b>                  | <b>T</b>                      | <b>T</b>     | Ţ            | Ţ            | <b>T</b>            |  |
| <ul> <li>↓ ▶ Ξ</li> </ul> | ↓ ▶ Ξ                         | <b>↓ ▶ ⊻</b> | ↓ ▶ <u>×</u> | ↓ ▶ <u>×</u> | <b>↓</b> ▶ <u>×</u> |  |
|                           | <u>   </u>                    |              |              |              |                     |  |
|                           |                               |              |              |              |                     |  |
|                           |                               |              |              |              |                     |  |
| Let .                     |                               | N            |              | In           | nprimer 🗸 🖌         |  |
|                           |                               | Monta        |              | Gestion      |                     |  |
|                           |                               |              |              |              |                     |  |

Le bouton Montage est utilisé pour indiquer la fin du montage de l'équipement. Il permet d'accéder à l'écran suivant :

| Client M<br>Dossier 3 | ARTINOT François<br>51401 Type VL      | Visite 17/09/2008 |
|-----------------------|----------------------------------------|-------------------|
| MONTAGE               | Nº Péniche <b>(</b><br>Vendeur <b></b> | Date 17/09/2008   |

Le technicien renseigne le numéro de la péniche concernée, ses initiales vendeur et la date du jour. Le dossier technique correspondant est automatiquement modifié.

Le bouton Gestion permet d'accéder à un écran plus complet :

| 🔲 Gestion Planning Atelia | er               |                 |            |                              |        |            | ×  |  |  |
|---------------------------|------------------|-----------------|------------|------------------------------|--------|------------|----|--|--|
| Péniche 0127              |                  |                 |            |                              |        |            |    |  |  |
| Client MARTINOT           | lient MARTINOT 🔽 |                 |            | François Dossier 2008 351401 |        |            |    |  |  |
|                           |                  |                 |            |                              |        |            |    |  |  |
| Nom Client                | Nº Dossier       | Dt Vis.         | TY Dt M    | ont D                        | t Liv. | Solde      | E. |  |  |
| MARTINOT François         | 2008 351401      | 17/09/08        | VL 17/09   | /08                          |        | 349,00     | 1  |  |  |
|                           |                  |                 |            |                              |        |            |    |  |  |
|                           |                  |                 |            |                              |        |            |    |  |  |
|                           |                  |                 |            |                              |        |            |    |  |  |
|                           |                  |                 |            |                              |        |            |    |  |  |
|                           |                  |                 |            |                              |        |            | _  |  |  |
|                           |                  |                 |            |                              |        |            | -  |  |  |
|                           |                  |                 |            |                              |        |            | 3  |  |  |
|                           |                  |                 |            |                              |        |            | Ξ  |  |  |
|                           |                  |                 |            |                              |        |            | -1 |  |  |
| Hondown                   | CHSSE HIELI      | <sup>ск</sup> Х | LIONHISON  |                              |        |            |    |  |  |
|                           | l llenne C       |                 |            |                              |        |            |    |  |  |
| Date #770772000           | llenne D/C       |                 | Fauipeme   | nt Liu                       | n      | leure µøiø |    |  |  |
|                           | VEFTE D/ G       |                 | rda i bene |                              | re [   |            |    |  |  |
|                           |                  |                 |            |                              |        |            | _  |  |  |
|                           |                  | Sme             |            |                              |        | ×          |    |  |  |
|                           |                  | 51115           |            |                              |        |            |    |  |  |
|                           |                  |                 |            |                              |        |            |    |  |  |

La saisie du numéro de péniche permet de retrouver automatiquement le nom du client et le numéro du dossier concerné.

Il est possible sur cet écran de renseigner en une seule fois le technicien monteur et la date de montage d'une part, le vendeur et la date de la livraison d'autre part.

En cas de casse lors du montage, il est possible de préciser le ou les verres cassé(s) ; ils seront automatiquement repassés en candidats à la commande.